## 南京中医药大学企业微信加入及关注说明

加入南京中医药大学企业微信·须先登录学校综合服务门户系统激活统一身份认证账号 并按步骤绑定手机号等个人信息(详情请见"统一身份认证账号使用说明")。综合服务门户 访问网址为 https://my.njucm.edu.cn · 建议使用电脑浏览器访问。

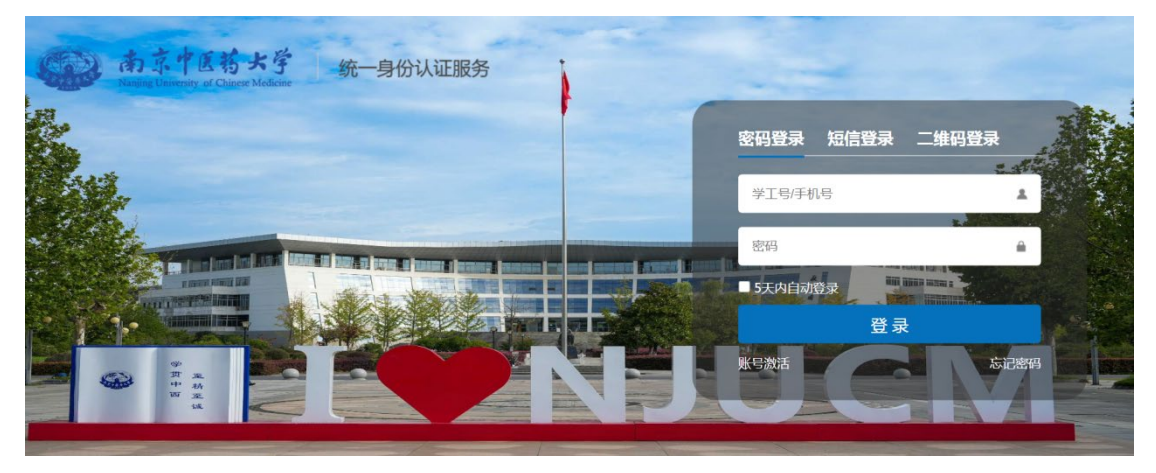

加入及关注学校企业微信的具体方法如下:

方法一:统一身份认证平台账号激活 6 小时后·下载企业微信 APP,使用统一身份认证绑定 的手机号(特别提醒:此手机号和申请微信号使用的手机号必须一致)登录企业微信·选择 "南京中医药大学"登录·点击工作台即可进入学校企业微信。如已经关注过其它单位的企 业微信·则可以在 APP 中左上角的"三横图标"进行切换。

方法二:统一身份认证平台账号激活 6小时后,通过与统一身份认证绑定的手机号一致的个 人微信扫描下方二维码关注学校企业微信。然后再通讯录进入"南京中医药大学"进行业务 办理。

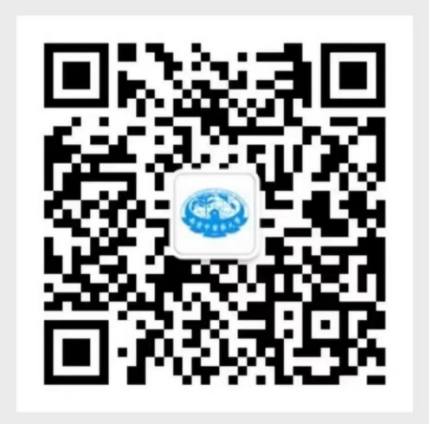